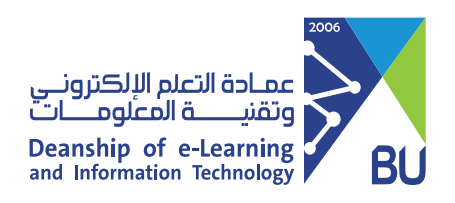

# Download The Test results for all students

You can save all students' answers in one file (.csv) by following these steps:

**1** From the Course Management menu, click Grade Center, then click Tests.

## **Course Management** Control Panel Content Collection Ð Course Tools Evaluation Θ **Grade Center** Ð Needs Grading Full Grade Center Assignments Tests 🛑

2 Go to the test column for which you want to download test results.

| Cı                                                                                                    | reate Column Create | Calculated Column | lanage Reports |            |                | v            | Vork Offline 🗸 🛛 Filter |  |  |
|----------------------------------------------------------------------------------------------------|---------------------|-------------------|----------------|------------|----------------|--------------|-------------------------|--|--|
| Move To Top     Email      Sort Columns By:     Layout Position      Order:     Texcending      Texcending |                     |                   |                |            |                |              |                         |  |  |
|                                                                                                    | LAST NAME           | FIRST NAME        | USERNAME 💿     | STUDENT ID | LAST ACCESS    | AVAILABILITY | 🕥 اختبار نهقی           |  |  |
|                                                                                                    | 1                   | ځلب               | st1            |            | Rajab 29, 1443 | Available    |                         |  |  |
|                                                                                                    | 2                   | طلب               | st2            |            | Rajab 29, 1443 | Available    |                         |  |  |
|                                                                                                    | 3                   | ځلب               | st3            |            |                | Available    |                         |  |  |
| Selected Rows: 0                                                                                           |                     |                   |                |            |                |              |                         |  |  |

### 3 Click on the arrowhead and choose **Download Results**.

| Gra                                                                                                    | de Center                                                                                             |               |              |            |  |  |  |                                  |                                                                                                    | لم<br>Lear<br>(Learning N                         | Quick C<br>Send R<br>Edit Te<br>Change<br>View ar                                                                          | Column Information<br>eminder<br>st<br>e Due Date<br>nd Add Alignments |  |
|----------------------------------------------------------------------------------------------------|----------------------------------------------------------------------------------------------------|---------------|--------------|------------|--|--|--|----------------------------------|----------------------------------------------------------------------------------------------------|---------------------------------------------------|----------------------------------------------------------------------------------------------------|------------------------------------------------------------------------|--|
| Srade Center : Tests  The Full Grade Center displays all columns and rows in the Grade Center and is the default view of the Grade Center. More Help  Create Column  Create Column  Create Column  Manage  Reports |                                                                                                    |               |              |            |  |  |  |                                  | Grade Attempts<br>Grade with User Names<br>Hidden<br>Attempts Statistics<br>Download Results<br>Item Analysis |                                                   | ter                                                                                                    |                                                                        |  |
| Grad                                                                                                    | Sort Columns By: Layout P<br>Grade Information Bar<br>LAST NAME DISTRIBUTION LAST ACTERS AVAILABILITY |               |              |            |  |  |  |                                  |                                                                                                    | View G<br>Edit Co<br>Colum<br>Set as I<br>Hide fr | View Grade History<br>Edit Column Information<br>Column Statistics<br>Set as External Grade<br>Hide from students (on/off) |                                                                        |  |
|                                                                                                    | 2                                                                                                    |               | طالب<br>خالب | st1<br>st2 |  |  |  | Rajab 29, 1443<br>Rajab 29, 1443 | Availa                                                                                                    | ble                                               | Clear Attempts for All Users<br>Sort Ascending<br>Sort Descending<br>Hide from Instructor View                             |                                                                        |  |
|                                                                                                    | 3                                                                                                    | م <i>ا</i> قب |              | st3        |  |  |  |                                  | Available                                                                                                    |                                                   |                                                                                                    |                                                                        |  |

4

From the Download Results section, choose By Question and User, and All Attempts, then click on Click to download results.

#### DOWNLOAD RESULTS

Grada Contor : Tosts

NOTE: This will ONLY download the results in the current view. If you want to download ALL the results for this item, go to Full Grade Center first. Select the delimiter type for the downloaded results for this test. Comma-delimited files (LSV) have data items separated by commas. Tab-delimited files (LTX) are text files that have data items separated by tabs. Both are common types of data files and can be opened in Most defined files (LTX) are text files. Comma-delimited files comma-delimited files (LTX) are text files that have data items separated by tabs. Both are common types of data files and can be opened in Most defined files (LTX) are text files. Comma-delimited files need to be imported for use in Excel and must be saved as TXT files. Saving the file in another format will make the file unreadable by the system when uploading. Comn

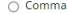

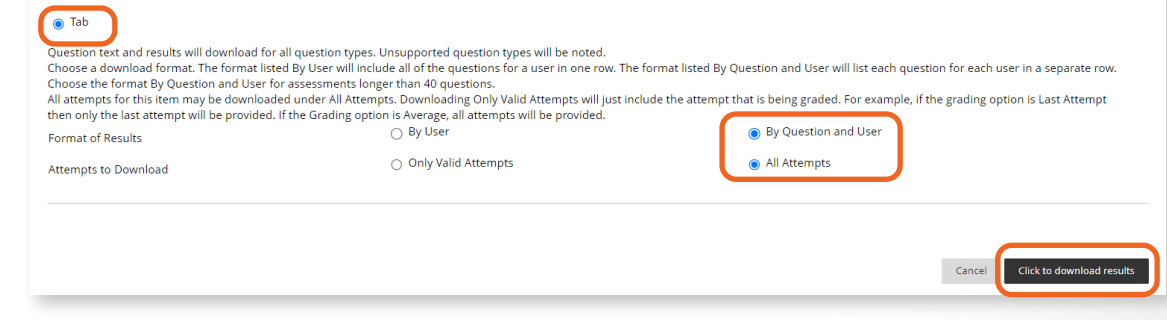

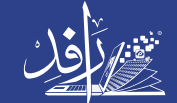

منظومة earning Platform